# Patients living with hepatitis C Suggested Recall Protocol using Best Practice (BP) program

This guide is to help identify and recall patients with hepatitis C so they can be offered treatment. It is envisaged the practice nursing or administration team will carry out the non-clinical aspects of this process.

The suggested protocol consists of five steps that can be varied or modified in line with the practice preferences and existing processes. The steps are:

- I Create a new reminder reason.
- 2 Search for eligible patients.
- 3 Create reminders for the identified patients.
- 4 Retrieve reminders.
- 5 Consult with patient and complete reminders.

#### I Create a new reminder reason

From the menu in the main BP screen select Setup ... Configuration ... Reminders and click Add

| Configuration             |                                                                                                    | 🗶 Reminder reason                                                                                            |
|---------------------------|----------------------------------------------------------------------------------------------------|----------------------------------------------------------------------------------------------------|
| General<br>Results import | Reminder reason       Ad         12mth Immunisation       Ed         2mth Immunisation       Ed         4-5y Immunisation       Remin         4mth Immunisation       Clear         4mth Immunisation       Clear         Additional action       Addition         Addition       Clear         Additional action       Clear         Fields to be printed on Reminder list:       Clear | dd Reason: Hep C Treatment monitor<br>nove Default interval: 1 C Weeks<br>© Months<br>C Years<br>Save Cancel |
| Database<br>Lists         | Name     Size (mm)     ▲       Name     50       Reason     40       Date Due     20       Doctor     45       Phone     25                                                                                                    | dd dfy dfy dete                                                                                              |
| Reminders Care plans      | Send as: Mail merge  Check 'Mark as sent' box as default Default reminder list interval: 1 week Display Actions/Reminders less than 6 months old                                                                                                    |                                                                                                    |
| E-mail                    | Save                                                                                                    | Qancel                                                                                                    |

In the Reminder Reason dialogue box, select a one month Default Interval, Click Save.

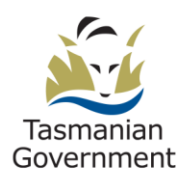

# 2 Search for eligible patients

From the menu in the main Best Practice screen, select Utilities ... Search.

| <u>&amp;</u> 🔒 🤅 |                             |                |                |               |                    |              |               |
|------------------|-----------------------------|----------------|----------------|---------------|--------------------|--------------|---------------|
| Setup search:    | Demographics Drugs          | Conditions     | <u>V</u> isits | Immunisations | Cervical screening | Observations | Family/Social |
| SQL Query:       | SELECT *                    |                |                |               | *                  | Run query    |               |
|                  | WHERE StatusText = 'Active' |                |                |               |                    | Load query   |               |
|                  | ONDER BI sumame, firstname  |                |                |               | 1                  | Save query   |               |
|                  |                             |                |                |               | ~                  | New query    |               |
|                  | Include inactive patients   | Include deceas | ed patients    |               |                    |              |               |

Click on the Demographics button

Complete the screen as shown

Click Add then OK.

Back at the main screen Click on the Conditions button.

|                                  |                 | * 18       |   |
|----------------------------------|-----------------|------------|---|
| Title                            | >=              |            |   |
| Firstname                        | <=              | 14/05/2018 |   |
| Sumame                           | <               |            | * |
| Middle name                      |                 | 1          | _ |
| Preferred name                   |                 |            |   |
| Age                              |                 |            |   |
| Date of Birth                    |                 | w.         |   |
| Address                          |                 |            |   |
| City                             |                 |            |   |
| Postcode                         | -               |            |   |
| B CIAU                           |                 | L          |   |
|                                  |                 |            | 1 |
| Condition                        |                 |            |   |
| Condition<br>DOB < DateAdd(Year, | -18, GetDate()) |            |   |
| Condition<br>DOB < DateAdd(Year, | -18, GetDate()) |            |   |
| Condition<br>DOB < DateAdd(Year, | -18, GetDate()) |            |   |
| Condition<br>DOB < DateAdd(Year, | -18, GetDate()) |            |   |
| Condition<br>DOB < DateAdd(Year, | -18, GetDate()) |            |   |

Complete the screen as shown.

What we are doing here is telling BP to search both the patient's past medical history and also the stated *Reason for Visit* field, to allow for items that were mistakenly not saved to the *Past history*.

We are searching for all Hepatitis C related Items. Accomplish this by initially selecting Hepatitis C with the *Past history* button checked and clicking on *Add*.

Now select the OR button and select the other Hep C related issues, first under Past history and then under Reason for Visit, remembering to click Add after each selection.

When you have finished, click OK.

| hepatiti                                     |                                                                                                    |
|----------------------------------------------|----------------------------------------------------------------------------------------------------|
| Diagnosis                                    | Search in:                                                                                                    |
| Hepatitis B                                  |                                                                                                    |
| Hepatitis B immunisation                     | C Past history                                                                                                    |
| Hepatitis B infection                        | 0.0                                                                                                    |
| Hepatitis B, resolved                        | <ul> <li>Reason for visit</li> </ul>                                                                                                    |
| Hepatitis C                                  |                                                                                                    |
| Hepatitis C eradicated                       |                                                                                                    |
| Hepatitis C infection                        |                                                                                                    |
| Hepatitis C, being treated                   |                                                                                                    |
| Hepatitis D                                  |                                                                                                    |
| Hepatitis D infection                        | CAND COR CNOT                                                                                                    |
| Hepatitis E                                  | Add                                                                                                    |
| Hepatitis E infection                        | []     []     []     []     []     []     []     []     []     []     []     []     []     []     []     []     []     []     []     []     []     []     []     []     []     []     []     []     []     []     []     []     []     []     []     []     []     []     []     []     []     []     []     []     []     []     []     []     []     []     []     []     []     []     []     []     []     []     []     []     []     []     []     []     []     []     []     []     []     []     []     []     []     []     []     []     []     []     []     []     []     []     []     []     []     []     []     []     []     []     []     []     []     []     []     []     []     []     []     []     []     []     []     []     []     []     []     []     []     []     []     []     []     []     []     []     []     []     []     []     []     []     []     []     []     []     []     []     []     []     []     []     []     []     []     []     []     []     []     []     []     []     []     []     []     []     []     []     []     []     []     []     []     []     []     []     []     []     []     []     []     []     []     []     []     []     []     []     []     []     []     []     []     []     []     []     []     []     []     []     []     []     []     []     []     []     []     []     []     []     []     []     []     [_]     [_]     [_]     [_]     [_]     [_] |
| Condition                                    |                                                                                                    |
| AND Past History = Hepatitis C               |                                                                                                    |
| OR Past History = Hepatitis C, being treated |                                                                                                    |
| OR Reason for visit = Hepatitis C            |                                                                                                    |
| OR Reason for visit = Hepatitis C infection  |                                                                                                    |
|                                              |                                                                                                    |
|                                              | <u>.</u>                                                                                                    |

Your search screen should look similar to the one below.

| ile <u>H</u> elp |                                                                                            |                      |                   |                    |                   |
|------------------|--------------------------------------------------------------------------------------------|----------------------|-------------------|--------------------|-------------------|
|                  |                                                                                            |                      |                   | 1. I.              |                   |
| Setup search:    | Demographics Drugs Conditions                                                              | <u>V</u> isits       | Immunisations     | Cervical screening | Observations      |
| GQL Query:       | SELECT*                                                                                    |                      |                   |                    | <u>R</u> un query |
|                  | WHERE StatusText = 'Active'                                                                |                      |                   |                    | Load query        |
|                  | AND DOB < DateAdd(Year, -18, GetDate())<br>AND(InternalID IN (SELECT InternalID FROM Past) | listory WHERE ItemCo | de = 1723 AND Re  | cordStatus = 1)    | Save query        |
|                  | OR InternalID IN (SELECT InternalID FROM PastHis                                           | tory WHERE ItemCode  | e = 11926 AND Red | cordStatus = 1))   | New query         |
|                  | ☐ Include inactive patients ☐ Include                                                      | deceased patients    | 9                 |                    |                   |

The previous steps will return a list of patients, 18 years or over who have a coded hepatitis C or related condition. Note that BP searches through the Patient's Past History to retrieve this information **and does not differentiate between an Active or Inactive condition**. For this reason there may be a need to examine the list in more detail before the recall flag is generated.

Click Run Query.

### 3 Create reminders for identified patients

After step two, print the list and give it to your General Practitioners (GPs) for verification. If there are patients that your GPs do not want to recall, simply do steps one and two again and delete the patients from the resulting list.

With the patient list on your screen, from the *File* menu, select *Add to Reminders* and then select the *Hep C Treatment Monitor* reason that you created at step one. The screen should look very similar to the one below.

| location: Main surgery  |                  | I         |         | E      |         | (      | ⊙ Me  | onths<br>ears |            |
|-------------------------|------------------|-----------|---------|--------|---------|--------|-------|---------------|------------|
| eminder reason:         |                  | F         | Remind  | er da  | te:     | 14/0   | 6/20  | 18            | •          |
| Reason                  | Default interval | ] [       |         |        | .hu     | ne 20  | 118   |               |            |
| Breast check            | 1 year           |           | Mon     | Tue    | Wed     | Thu    | Eni   | Sət           | Sup        |
| Care plan               | 1 year           |           | 28      | 29     | 30      | 31     | 1     | 2             | 301        |
| Cervical Screening      | 5 years          | 1         | 4       | 5      | 6       | 7      | 8     | 9             | 10         |
| Cholesterol check       | 1 year           |           | 11      | 12     | 13      | 14     | 15    | 16            | 17         |
| Colonoscopy             | 1 year           |           | 18      | 19     | 20      | 21     | 22    | 23            | 24         |
| Diabetes review         | 1 year           |           | 25      | 26     | 27      | 28     | 29    | 30            | 1          |
| DVA review              | 1 year           | 1         | 2       | 3      | 4       | 5      | 6     | 7             | 8          |
| Faecal Occult Blood     | 1 year           |           |         |        | Too     | lay:   | 14/0  | 5/20          | 18         |
| Full medical            | 1 year           |           |         |        |         |        |       |               |            |
| Health assessment       | 1 year           | 🗖 Autor   | matical | ly upo | late th | is rem | inder | when          | sent to pa |
| Hep C Treatment Monitor | 1 month          | - N. N. S |         | 1      |         |        | _     |               |            |
| HPV Immunisation 2      | 2 months         | Update i  | nterval | 8 L    |         | 1      | w 🔊   | 'eeks         |            |
|                         |                  |           |         |        |         | 1      | С М   | onths         |            |
|                         |                  |           |         |        |         |        | O Ye  | ears          |            |

You have now created a *Reminder* for the listed patients. If there is likely to be a significant time delay between creating these reminders and contacting the patients, you should advise any other practice staff involved in the Recall/Reminder process to exclude these reminders from their usual follow-up activities.

#### 4 Retrieve reminders

The reminder at the previous step was created with a nominal one month timeline.

Whenever the practice is ready to start contacting the patients, it will need to search the reminder database to retrieve the patient list.

From the menu in the main screen in BP, select *Clinical* ... *Reminders* and complete the parameters similar to the illustration below.

As you will have created a dedicated Reminder reason for this exercise, it should be very easy to retrieve the patient list in preparation for recall purposes.

| elect reasons:                                                                                                    | Select users:                                                                                                    |
|----------------------------------------------------------------------------------------------------|----------------------------------------------------------------------------------------------------|
| Reason                                                                                                    | User                                                                                                    |
| BP Check Breast Examination Care plan Check Elec Cholesterol check Cholesterol Review Clean Toe Nails                                                                         | <ul> <li>Not specified</li> <li>Dr I. Cure</li> <li>Dr. A. Practitioner</li> <li>Dr F. Findacure</li> <li>Dr A. Lanver</li> </ul>                                                                                                    |
| Colonoscopy<br>Diabetes review<br>Fluvax<br>Full Medical Check-Up<br>Hep B Vaccination<br>Hep Bbb Shot<br>Hep C Treatment Monitor<br>Hepatitis B Immunisation<br>Immunisation | Select all     Deselect all       Location     Image: Constraint of the select all       Image: Constraint of the select all     Image: Constraint of the select all       Image: Constraint of the select all     Image: Constraint of the select all       Image: Conset all all all all all all all all all al |
| Select all Deselect all                                                                                                    | Select all Deselect all                                                                                                    |
| Due between: 14/05/2018 💌<br>and: 21/06/2018 💌                                                                                                    | <ul> <li>Include overdue reminders.</li> <li>Include inactive patients</li> <li>OK</li> </ul>                                                                                                    |

Once you have generated the reminder list, you are ready to contact the patients. Click on the button at the top of the list.

| Reminders              |                  |                 |
|------------------------|------------------|-----------------|
| <u>File View H</u> elp |                  |                 |
| 1                      |                  |                 |
| Select patients        | Remove from list | Delete reminder |

You will see the following screen. Completing the screen as shown below will generate a printed list and mark all the reminders as *Sent*.

| Send reminders                                      | × |
|-----------------------------------------------------|---|
| Use:                                                |   |
| O Mail merge                                        |   |
| Printed list                                        |   |
| C Labels                                            |   |
| C Save as <u>fi</u> le                              |   |
| Mark as sent                                        |   |
| Save a copy in the patient's chart                  |   |
| Add a new reminder for those marked for auto-update |   |
| <u>S</u> end <u>C</u> ancel                         |   |

# 5 Consult with patient and complete reminder

When the patient returns to consult with the GP, the final step is for the GP to complete the reminder.

This last step is important for any reminder as it signals that the initiated process has been completed and the care has been delivered, even if part of the consultation may involve the GP creating another reminder for future treatment.

To accomplish this, the GP right-clicks on the reminder in the patient record, and then clicks on *Mark item as performed* as in the illustration below.

| Туре               | Due           | Reason                                                             |
|--------------------|---------------|--------------------------------------------------------------------|
| Reminder sent      | 14/06/2018    | Hep C Treatment Monitor Sent on 14/05/2019                         |
| Outstanding reques | ts 01/06/2017 | There are 6 outstanding requests for this pal Add action           |
| Preventive health  | 14/05/2018    | Influenza vaccination should be considered! Add reminder           |
| Preventive health  | 14/05/2018    | Vaccination against shingles should be cons Mark item as performed |
| Preventive health  | 14/05/2018    | Smoking cessation should be considered!                            |
| Preventive health  | 14/05/2018    | A Diabetes Cycle of Care should be consider                        |

Resource developed for the Department of Health and Human Services by Pracsavvy.